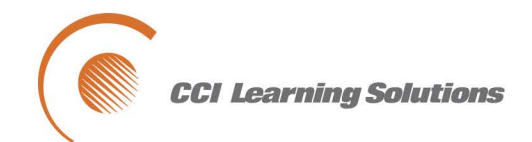

# QuickBooks Premier 2013

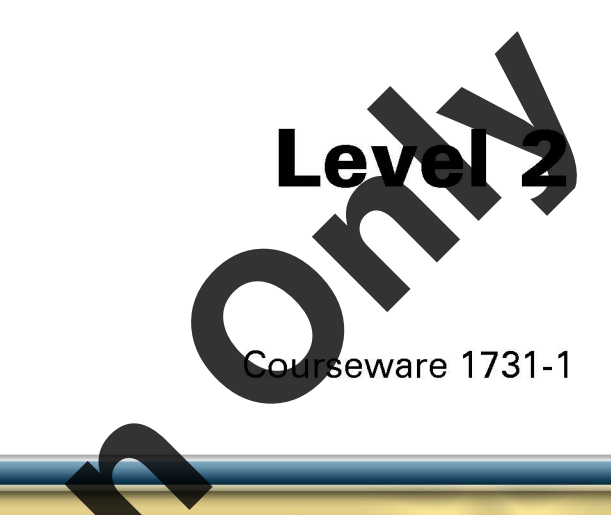

# **MasterTrak Accounting Series**

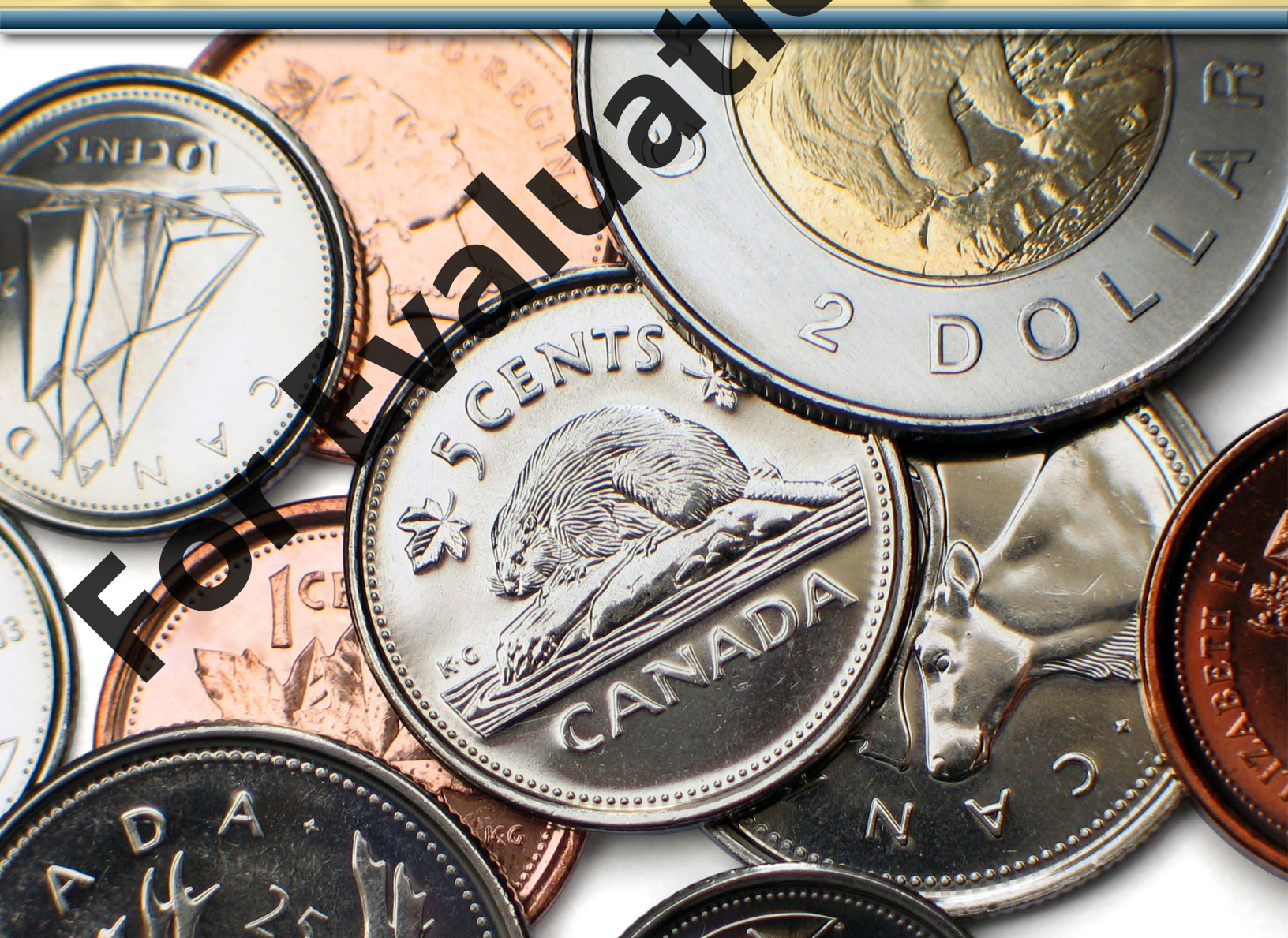

# QuickBooks Premier 2013

Level 2

# Lesson 5: Working with Foreign Currencies

# **Lesson Objectives**

In this lesson you will learn how to set up QuickBooks to work with a foreign currency and how to perform transactions in the foreign currency. Upon successful completion of this lesson, you will be able to:

- □ activate the foreign currency feature
- update currency exchange rates, manually and automatically
- □ understand the use of an Exchange Gain/Loss account
- set up General Ledger accounts for foreig currency
- create foreign currency vendors and customers
  - set item prices in foreign currency
  - enter and pay bills in foreign currency
  - entersales invoices and receive payments in foreign currency
  - create reports using foreign currency

### **To Start This Lesson**

Restore the *Classic Interiors Ltd.* - your name lesson 4.QBB data file saved after the previous lesson, **but prior to completing the Practice the Skills exercise**. Save it as Classic Interiors Ltd. - your name lesson 5.

# **Dealing with Foreign Currency**

When your buy or sell goods or services in other countries, you will be dealing in a foreign currency. The QuickBooks Premier version enables you to use any number of foreign currencies in addition to your home currency (e.g., Canadian Dollar).

Suppose you purchased US\$1,000 of goods from a vendor located in the United States when the exchange rate was US\$1.00 = CAD\$1.04. While you enter the bill in US dollars, QuickBooks will record this purchase "behind the scenes" in Canadian dollars, your home currency, as follows.

DR Inventory CR Accounts Payable 1,040.00

1,040.00

Now suppose that you pay the invoice 30 days later, and the Canadian dollar has depreciated to US\$1.00= CAD\$1.05. You will now require more Canadian dollars to pay the invoice than the amount recorded in the Accounts Payable account. You will enter the bill payment in US dollars, clearing the US\$1,000 payable. QuickBooks will take care of the "behind the scenes" transactions, knowing full well that CAD\$10.00 more is needed to clear out the payable. The difference is automatically allocated to the Exchange Gain/Loss account, as in the following accounting transaction:

| DR | Accounts Payable      | 1,040.00 |          |
|----|-----------------------|----------|----------|
| DR | Exchange Gain/Loss    | 10.00    |          |
| CR | Chequing Bank Account |          | 1,050.00 |

Another use for the Exchange Gain/Loss account is to handle rounding errors that result from the conversion calculation. Suppose the same purchase transaction above involved two types of inventory goods when the exchange rate was US\$1.00 = CAD\$104. The accounting transaction would appear as follows (the Foreign Currency Amount column is shown here for information purposes only):

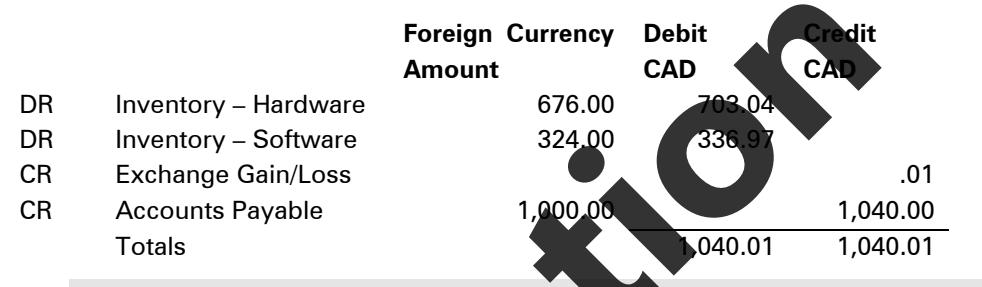

When entering transactions in foreign currencies, it is important to enter the exchange rate as the last entry in the transaction. If a date change is made after entering the exchange rate, QuickBooks automatically defaults to the exchange rate in the currency list closest to the date entered in the transaction window. This can result in incorrect data being entered into the file.

# Setting Up Foreign Currency

To use a foreign currency, you must first set it up in QuickBooks. You must also set up the general ledger account to handle the currency exchange rate changes and the transaction calculation rounding.

# 1

# LEARN THE SKILL

In this exercise, you will learn how to set up the United States dollar as a foreign currency and enter the current exchange rate.

QuickBooks strongly recommends that you back up your data file before turning on multicurrency, as it cannot be turned off. As we have just restored our data file we will not be backing up the file.

**1** Ensure the *Classic Interiors Ltd. - your name lesson 5* data file is open, and that the Home page is displayed.

Now activate the multicurrency feature.

2 Click Edit, Preferences on the menu bar.

- 3 Click **Multiple Currencies** on the left side of the Preferences window, and then click the **Company Preferences** tab.
- 4 Click Yes, I use more than one currency.

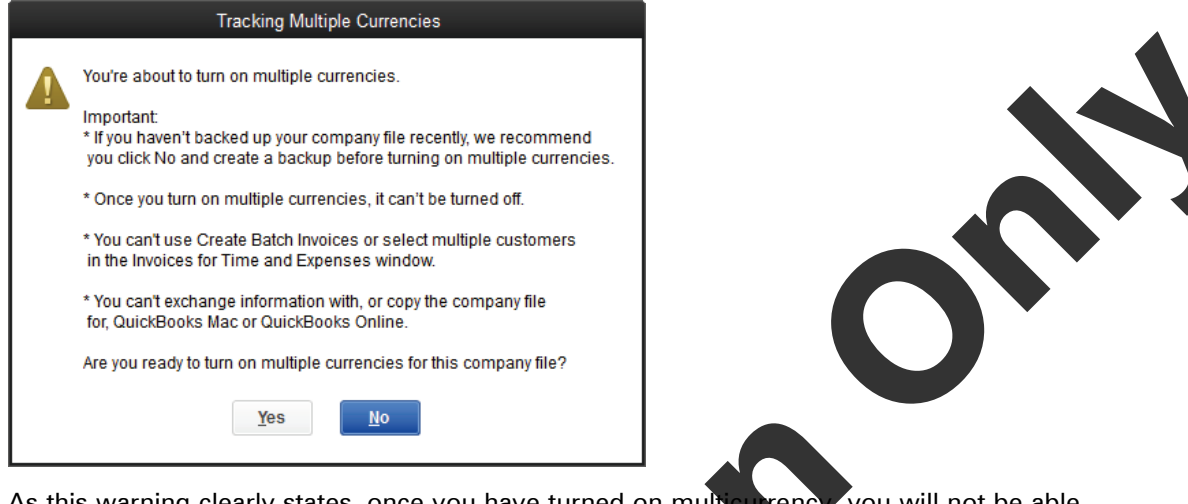

As this warning clearly states, once you have turned on multicurrency, you will not be able to turn it off. As you already have a backup of the data file, you can proceed with setting up multicurrency.

Even if you turned on multicurrency and no longer wish to use it, you should not be overly concerned. This feature simply adds some extra fields to many screens and columns on a number of reports. It will not affect the accuracy or integrity of your data.

5 Click Yes to close the warning message

Use multicurrency This activates the foreign currency capability. Once turned on, it cannot be turned off in this company data file.

**Home currency** By default this is the Canadian Dollar.

6 If necessary, click the **home currency** drop-down list arrow and click **Canadian Dollar**.

**Important:** If you select a home currency other than the Canadian Dollar, some features, such as payroll, online banking, and sales tax setup, will not be available.

7 Click OK to save and close the Preferences window.

A warping message is displayed to inform you that QuickBooks has to close all windows when it activates the multicurrency feature.

B Click OK in the warning message.

If necessary, display the Home page.

Open the Preferences window again, click **Accounting**, **Company Preferences**, deselect **Prompt to assign classes**. Click **OK** to close the Preferences window

Click Chart of Accounts on the Home page.

| T                                 | Chart of Accoun                      | its                            | – 🗆 ×            |
|-----------------------------------|--------------------------------------|--------------------------------|------------------|
| NAME                              | S TYPE                               | CURRENCY                       | BALANCE TOTAL    |
| • RBC Chequing                    | Bank                                 | CAD                            | 59,857.91 🕇      |
| ♦ RBC Credit Ca                   | Bank                                 | CAD                            | 2,006.57         |
| ♦ TD Payroll Acc                  | Bank                                 | CAD                            | -253.04          |
| <ul> <li>Accounts Rece</li> </ul> | Accounts Receivable                  | CAD                            | 22,794.36        |
| Employee Adva                     | Other Current Asset                  | CAD                            | 0.00             |
| Prepaid Insura                    | Other Current Asset                  | CAD                            | 1,050.00         |
| Undeposited F                     | Other Current Asset                  | CAD                            | 0.00             |
| Accumulated D                     | Fixed Asset                          | CAD                            | 0.00             |
| Buildings and I                   | Fixed Asset                          | CAD                            | 0.00             |
| ♦ Furniture and                   | Fixed Asset                          | CAD                            | 16,150.00        |
| Accumulate                        | Fixed Asset                          | CAD                            | -2,350.00        |
|                                   | Fixed Asset                          | CAD                            | 18,500.00        |
| Land                              | Fixed Asset                          | CAD                            | 0.00             |
| Leasehold Imp                     | Fixed Asset                          | CAD                            | 111,350.00       |
| Accumulate                        | Fixed Asset                          | CAD                            | -13,650.00       |
| ♦Cost                             | FixedAsset                           | CAD                            | 125,000.00       |
| <ul> <li>Vehicles</li> </ul>      | FixedAsset                           | CAD                            | 13,700.00        |
| ♦Accumulate                       | Fixed Asset                          | CAD                            | -3,250.00        |
| Account <b>•</b>                  | Ac <u>t</u> ivities <b>v</b> Reports | <ul> <li>Include in</li> </ul> | n <u>a</u> ctive |

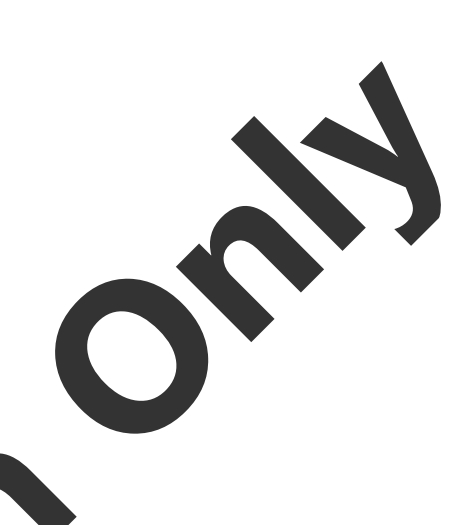

Note that QuickBooks has added a Currence column to all accounts.

- **12** Now that we will be using multiple currences, we need to set up an account to control the differences in rates over time. Right-click in the Chart of Accounts, select **New** and proceed with the following:
  - Type Expense Name Foreign Exchange Gain/Lo
- 13 Click Save & Close
- 14 Close the Chart of Accounts window.

## Updating the Foreign Currency Exchange Rate

QuickBooks has a default set of exchange rates that are out of date—they were correct at the time the software's multicurrency component was programmed. You will have to update these rates.

The fluctuations in the exchange rate will affect your profitability—an increase in the rate will increase the cost of buying foreign goods and services. Similarly, a decrease will reduce your revenue when the money is converted to Canadian dollars. Conversely, an increase in the rate will increase your revenue when the money is converted to Canadian dollars, and a decrease in the rate decreases the cost of buying foreign goods and services.

but must decide how often to update your exchange rates. Depending on how many transactions you conduct using foreign exchange and how quickly the exchange rate changes between your home currency and the foreign currencies you use, you may want to update more or less frequently than others. If you rarely have foreign currency transactions, you may want to update the one exchange rate whenever you have a transaction. If you have a modest volume or greater, then you may want to update them once a week or even daily.

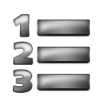

## LEARN THE SKILL

In this exercise, you will learn how to update the foreign currency exchange rates.

1 Click Lists, Currency List on the menu bar. Make sure Include inactive is not selected.

|                                               | Currency List                                      |                     | - 🗆 ×                 |
|-----------------------------------------------|----------------------------------------------------|---------------------|-----------------------|
| Exchange rate: 1 unit<br>Example: 1 AFN (fore | foreign currency = x un<br>ign) = x units CAD (hon | its home cur<br>ne) | rency                 |
| CURRENCY (1 UNIT)                             | CODE                                               | EXCHAN              | AS OF D               |
| Canadian Dollar                               | CAD                                                |                     |                       |
| Euro                                          | EUR                                                |                     |                       |
| Japanese Yen                                  | JPY                                                |                     |                       |
| US Dollar                                     | USD                                                |                     |                       |
|                                               |                                                    |                     |                       |
| Curre <u>n</u> cy <b></b>                     | ctivi <u>t</u> ies <b>v</b> Reports                | 🔹 🔻 🗆 Incl          | ude in <u>a</u> ctive |

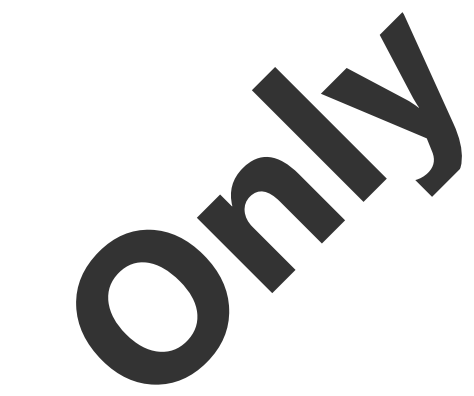

Let us update the exchange rates the easy way.

2 Click Activities on the bottom of the Currency List window, and then select **Download** Latest Exchange Rates from the list. The Rates downloaded will be of the real time date, and will not necessarily match those used in the creation of the manual.

|       | Download Exchange Rates                                                        |      |         |       |
|-------|--------------------------------------------------------------------------------|------|---------|-------|
| i     | QuickBooks successfully updated exchange rates for all scive the latest rates. | Curi | rencias | using |
|       | ОК                                                                             |      |         |       |
| Click | OK to close the message                                                        | -    |         |       |

Now manually change the exchange rat

3

- 4 Right-click US Dollar and click Edit Currency.
- 5 Select March 1, 2013 in the calendar.
- 6 In the Exchange Rate box, enter the value: 1.0158

| CURR | ENC             |        |           |      |      |         | Edit Currency                                                                                                  | - 0          |
|------|-----------------|--------|-----------|------|------|---------|----------------------------------------------------------------------------------------------------|--------------|
|      | ne<br>de<br>mat |        | De<br>De  |      | 2.00 |         |                                                                                                    | OK<br>Cancel |
| EXCH | iangi<br>kad    | E RATI | ES<br>See | exc  | hang | ge rate | Change Format<br>Enter the rate in your home currency (CAD)<br>Example: If 1 USD equals 0.993 CAD, enter 0.993 | inactive     |
|      | []              | Ма     | rch 2     | 2013 | }    |         | AS OF DATE EXCHANGE RATE                                                                                       |              |
|      |                 |        |           |      |      |         |                                                                                                    |              |
| 8    | SU M            | о ти   | WE        | TH   | FR   | SA      | 09/20/2015                                                                                                    |              |
|      |                 |        |           |      | 1    | 2       |                                                                                                    |              |
|      | 3 4             | 1 5    | 6         | 7    | 8    | 9       |                                                                                                    |              |
| 1    | 10 1            | 1 12   | 13        | 14   | 15   | 16      |                                                                                                    |              |
| 1    | 17 1            | 8 19   | 20        | 21   | 22   | 23      |                                                                                                    |              |
|      | 24 2            | 5 26   | 27        | 28   | 29   | 30      | V                                                                                                    |              |
| 2    |                 |        |           |      |      |         |                                                                                                    |              |

The Exchange Rate is the conversion rate between your home currency and this foreign currency. Be sure to use the correct conversion formula: the number of Canadian dollars (the home currency) that equates to one whole unit in the foreign currency.

- 7 Click **OK** to close the Edit Currency window.
- 8 Close the Currency List.

# Setting Up a Foreign Currency Bank Account

If you frequently conduct transactions in a foreign currency, especially both purchases and sales, you should set up a bank account that is denominated in that currency to save the cost of conversion for each transaction. Most Canadian financial institutions offer US dollar accounts, so you can set up one of those if you are dealing in US dollars. Alternatively, you can set up an account in a financial institution located in the country where your foreign customers and/or vendors are located.

In either case, you must account for the transactions that flow through that bank account.

| 1 |  |
|---|--|
| 2 |  |
| 3 |  |

# **LEARN THE SKILL**

In this exercise, you will learn how to set up a bank account for your foreign currency.

- 1 Click **Chart of Accounts** on the Home page.
- 2 Right-click in the Chart of Accounts window, and click
- 3 Enter the following information for this new General Legger account:

| Type Ba<br>Name Ri        | ank<br>BC USD Account                |                         |
|---------------------------|--------------------------------------|-------------------------|
| Currency U                | S Dollar                             |                         |
| Bank Acct. No. 20         | 00-990-1                             |                         |
| Account Type Bar          | nk                                   |                         |
|                           |                                      |                         |
| Account Na <u>n</u> .e    |                                      | Select from Example     |
|                           | Subaccount of                        | <b>v</b>                |
| Currency                  | US Dollar                            | •                       |
|                           |                                      |                         |
|                           |                                      |                         |
| BankAcct. No.             | 200-990-1                            |                         |
| Ta <u>x</u> -Line Mapping | <unassigned></unassigned>            | ose the right tax line? |
|                           | Enter Opening Balance Should I enter | an opening balance?     |

This new account shows up in the Chart of Accounts with a currency of US dollars.

5 Close the Chart of Accounts.

# 1

# LEARN THE SKILL

Now assume that you transferred US\$2,000 from your RBC Chequing Account (which is in Canadian dollars) to your RBC US Dollar Account.

- 1 Click Banking, Transfer Funds on the menu bar.
- 2 Enter the following information:

| Date                        | March 4, 2013               |
|-----------------------------|-----------------------------|
| Transfer Funds Fro <u>m</u> | <b>RBC Chequing Account</b> |
| Transfer Funds <u>T</u> o   | RBC USD Account             |
| Transfer Currency           | US Dollar                   |
| Transfer Amount             | 2,000.00                    |
| Exchange Rate               | 1.0298                      |
| Memo                        | Funds Transfer              |
|                             |                             |

| Transfer Funds     | [                 | DATE       | CLASS             |           |           |
|--------------------|-------------------|------------|-------------------|-----------|-----------|
|                    |                   | 03/04/2013 |                   |           | •         |
| TRANSFER FUNDS FRO | RBC Chequing Acco |            |                   | LANCE CAD | 59,857.91 |
| TRANSFER FUNDS TO  | RBC USD Account   |            | ACCOUNT BAI       | LANCE USD | 0.00      |
|                    |                   |            | TRANSFER CURRENCY | US Dollar | •         |
|                    |                   |            | TRANSFER AMOUNT   | USD       | 2,000.00  |

Note that the exchange rate is the rate that the bank gave you because you were buying US dollars. It is higher than the stored exchange rate because it includes the bank's exchange fee.

3 Click Save & Close.

A review of the RBC Chequing Account register shows the CDN dollar amount of the transfer

03/04/2013

1.0298 TRANSFF RBC USD Account Funds Transfer

2,059.60

# Making Purchases in Foreign Currency

### oreign Currency Accounts Payable

If you receive vendor bills that are denominated in a foreign currency, then you have to set up those vendors using the applicable foreign currency. Once you have set up foreign vendors, QuickBooks sets up an Accounts Payable account that is denominated in the applicable foreign currency.

61,443,19

Any vendors or customers that were created *before* turning on multicurrency would automatically be assigned the home currency. You can edit a vendor's or customer's currency (by double-clicking the name in the appropriate list) and changing the currency *only* if there have not been any transactions using that vendor or customer name.

If you receive vendor bills in multiple foreign currencies, then QuickBooks will set up an Accounts Payable account for each of those currencies. For example, if you purchase goods from vendors in the United States, Europe, and Hong Kong, then you will need a total of fou Accounts Payable accounts: one denominated in Canadian dollars (always set up by default) one in US dollars, one in Euros, and one in HK dollars.

### Setting Up a Vendor

The process of setting up a vendor that uses a foreign currency is almost the same as that of a domestic vendor, except for the currency type. QuickBooks will automatically convert the vendor's invoices to the home currency whenever necessary, such as at payment time or printing of financial reports.

If you deal with vendors in both currencies (e.g. a Canadian-based company with outlets in the United States) a separate vendor record should be set up for the foreign currency transactions with the vendor. If the US outlet has the same name as its Canadian counterpart, differentiate between the two records by adding (US) or \* after the name for the US dollar record.

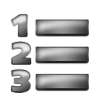

# LEARN THE SKILL

In this exercise, you will learn how to set up a vendor that uses a foreign currency.

1 Click Vendors on the icon bar, click New Vendor and then select New Vendor.

Enter the basic information about the ven

2 In the New Vendor window, enter the following:

Company Name South West Interiors Inc.

Opening Balance Leave blank

Be sure to enter the "as of" date first, and then set the correct Currency for the vendor record. Once you have set the currency, you are unable to enter the "as of" date.

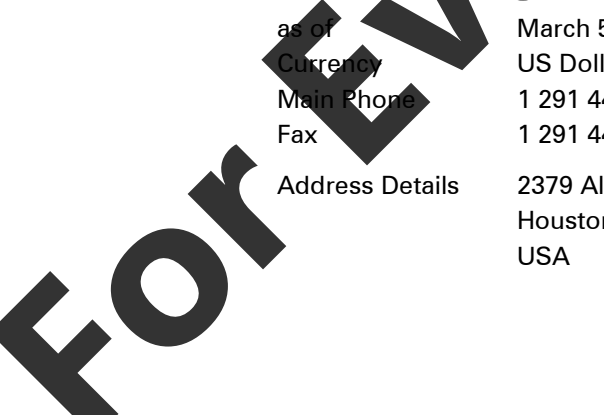

March 5, 2013 US Dollar 1 291 444-3333 1 291 444-3334 2379 Alamo Way

Houston, TX 94328 USA

|   | VENDOR NAME                    | South West Interiors I                              | nc.                    |                      |                   |                    |          |  |
|---|--------------------------------|-----------------------------------------------------|------------------------|----------------------|-------------------|--------------------|----------|--|
|   |                                | AS OF 03/05                                         | 5/2013 🗎 How do        | ) I determine the o  |                   |                    |          |  |
|   | A <u>d</u> dress Info          | COMPANY NAME                                        | South West Interior    | rs Inc.              |                   |                    |          |  |
|   | Payment Settings               | FULL NAME                                           | Mr./Ms./ First         |                      |                   |                    |          |  |
|   | Sales <u>T</u> ax Settings     | JOB TITLE                                           |                        |                      |                   |                    |          |  |
|   | Account Settings               | Main Phone 👻                                        | 1 291 444-3333         |                      |                   |                    |          |  |
|   | Account Settings               | Work Phone 👻                                        |                        |                      |                   |                    |          |  |
|   | Additional Info                | Mobile -                                            |                        |                      |                   |                    |          |  |
|   |                                | Fax 👻                                               | 1 291 444-3334         |                      |                   |                    |          |  |
|   |                                | ADDRESS DETAILS                                     |                        |                      |                   |                    |          |  |
|   |                                | BILLED FROM                                         |                        |                      |                   |                    |          |  |
|   |                                | South West Inte<br>2379 Alamo Wa<br>Houston, TX 943 | riors Inc.<br>y<br>328 | Copy >>              |                   |                    |          |  |
|   |                                | USA                                                 |                        |                      |                   |                    |          |  |
| 3 | Click the <b>Paym</b>          | nent Settings                                       | tab, and ente          | r the followir       | ng data:          |                    |          |  |
|   | Account No                     | o. 2678                                             | 1                      |                      |                   |                    |          |  |
|   | Credit Limit                   | USD                                                 | 5,000                  | _                    |                   |                    |          |  |
|   | Payment Te                     | erms 2% 1                                           | 0 Net 30               |                      |                   |                    |          |  |
|   | VENDOR NAME                    | South West Interiors I                              | nc.                    |                      |                   |                    |          |  |
|   | OPENING BALANCE                | AS OF 03/05                                         | 5/2013 🗎 How do        | o I determine the op | ening balance?    | CURRENCY US Dollar | • ?      |  |
|   | A <u>d</u> dress Info          | ACCOUNT NO                                          | 26781                  |                      | CREDIT LI         | USD 5,000.00       |          |  |
|   | Payment Settings               | PAYMENT TERMS                                       | 2% 10 /Net 30          |                      | BILLLING RATE LEV | EL                 | • ?      |  |
|   | Sales <u>T</u> ax Settings     | PRINT NAME ON<br>ZHEQUE AS                          | South West Interior    | rs Inc.              |                   |                    |          |  |
| 4 | Click the Sales                | s Tax Settings                                      | tab and ente           | r the followir       | ng informat       | ion:               |          |  |
|   | Tax Code                       | E                                                   |                        |                      |                   |                    |          |  |
|   | Country                        | United States                                       | •                      |                      |                   |                    |          |  |
| 5 | Click the Add<br>drop-down lis | li <b>tional Info</b> t.                            | ab and in th           | ne Vendor T          | ype field         | select Suppliers   | from the |  |

- 6 Click OK.
- 7 With the US customer selected, click the Contacts tab.
- 8 Right-click in the Contact Name column, select **Add New** and enter the following in the Contacts dialog box:

| First Name | Hector                |
|------------|-----------------------|
| Last Name  | Sanchez               |
| Work Phone | 1 291 444-3333 ext 22 |

9 Click Save and Close, and then close the Vendor Centre.

### **Entering Vendor Bills in a Foreign Currency**

QuickBooks recognizes when to use foreign currency pricing in a vendor bill based on the currency setting in the vendor record. The item prices will automatically display based on the home currency price converted using the current exchange rate.

You should expect to enter the item prices and set the exchange rate to the current rate on each invoice because these values are affected by frequent exchange rate fluctuations.

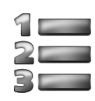

# LEARN THE SKILL

*In this exercise, you will learn how to create a purchase transaction with a vendor using foreign currency. Assume that no purchase order was issued previously.* 

- 1 Click Enter Bills on the Home page.
- 2 Type in or select the following values in the Enter Bills window:

| Vendor | South West Interiors Inc. |
|--------|---------------------------|
| Date   | March 7, 2013             |
| ltem   | 501                       |
| Qty    | 3                         |
| Cost   | 314.56                    |
| Tax    | E (Tax Exempt)            |

**NOTE**: QuickBooks automatically enters "E" (Tax Exempt) as the vendor tax code when USD are selected as the currency for the Vendor.

Exchange Rate 1.0224

If necessary click Recalculate to ensure your screen resembles the following:

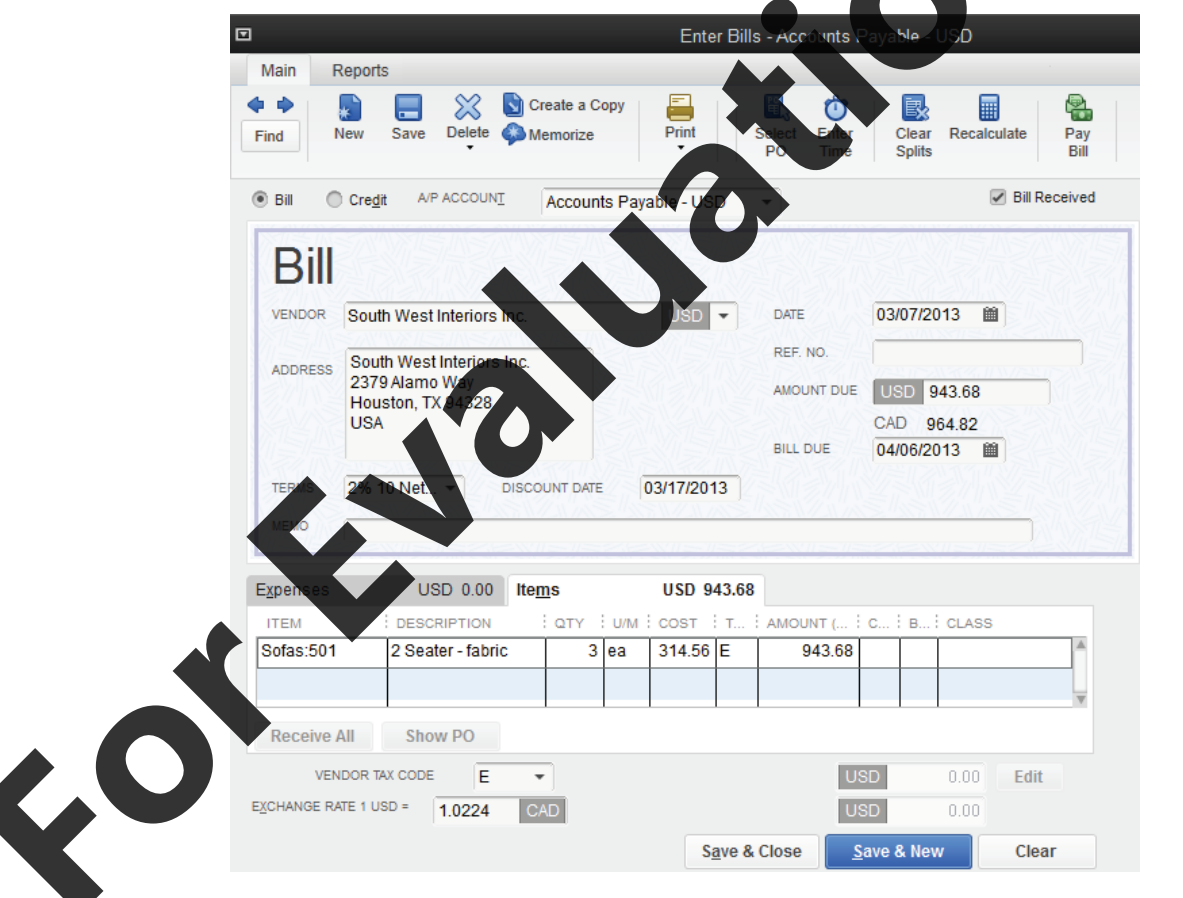

Notice that all currency amounts on this form are in US dollars and the Accounts Payable – USD account was automatically selected. Note also that the CDN equivalent is also displayed.

3 Click Save & Close.

rei

### **Paying Bills in a Foreign Currency**

Paying bills that are denominated in a foreign currency is much the same as paying bills in the home currency. You can even choose from which bank account, regardless of currency, to pay these bills. Normally you will use the bank account with the same currency as the vendor bills to minimize fees charged by banks for converting from one currency to another.

Be sure to use the current exchange rate when paying your foreign currency bills. The change in the rates will result in a currency exchange gain or loss.

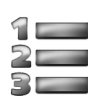

## LEARN THE SKILL

In this exercise you will learn how to pay a vendor bill that is denominated in a for currency. To keep the transaction simple, no early payment discount will be taken.

- 1 Click Pay Bills in the Vendors section of the Home page.
- **2** Type in or select the following values in the Pay Bills window:
  - Show bills Show all bills

A/P Account Accounts Payable – USD

Click the ✓ column to select the South West Interiors Inc. Invoice

Payment Date March 22, 2013

Method Cheque - To be Printed

Account RBC USD Account (Click **OK** in the Setting Default Accounts window).

Exchange Rate 1.0198

Press the Tab key after entering the exchange rate to recalculate the Canadian amount.

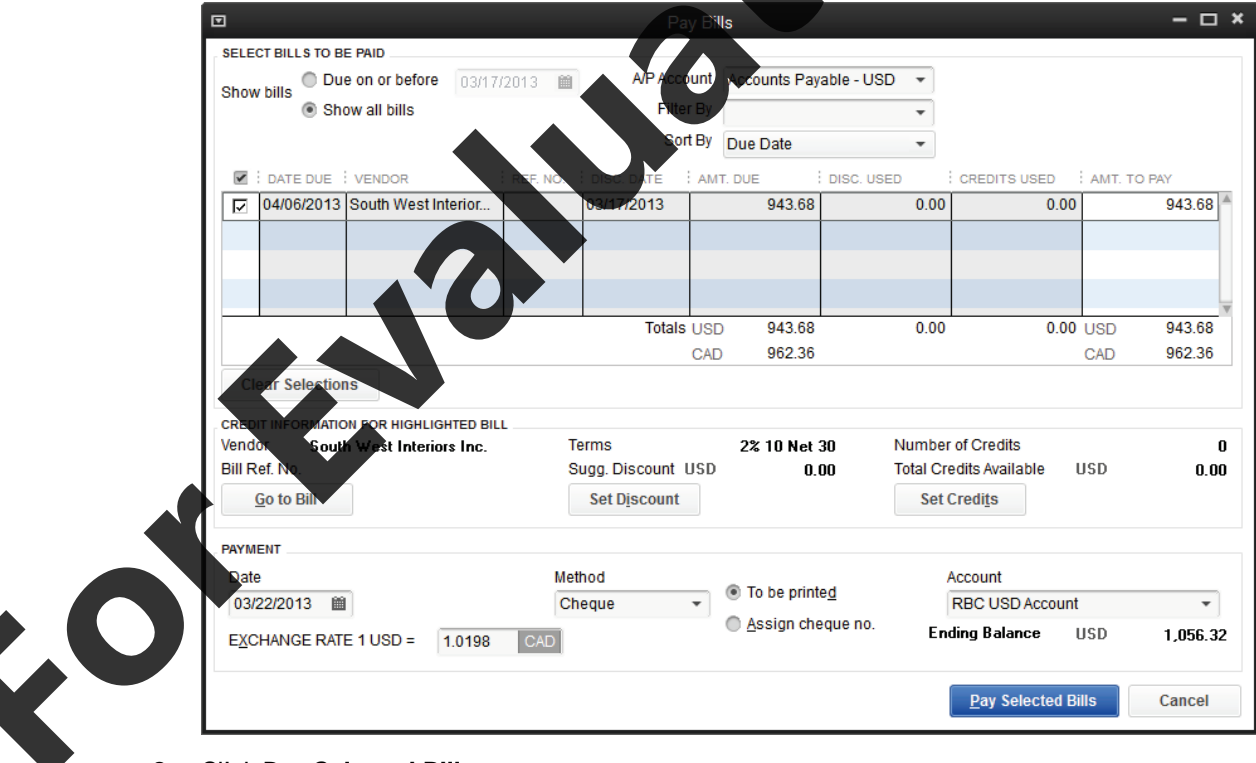

3 Click Pay Selected Bills.

|                                                            |                         | Pa                                | yment Summa      | ary           |                | ×      |
|------------------------------------------------------------|-------------------------|-----------------------------------|------------------|---------------|----------------|--------|
| PAYMENT DETA<br>Payment Data<br>Payment Acc<br>Payment Met | ILS<br>e<br>ount<br>hod | 03/22/2013<br>RBC USD A<br>Cheque | account          |               |                |        |
| Payment has b                                              | een suc                 | cessfully recor                   | ded for the foll | owing bill:   |                |        |
| DATE DUE                                                   | VEND                    | OR                                |                  |               | AMOUNT PAID    |        |
| 04/06/2013                                                 | South                   | West Interiors                    | Inc.             |               |                | 943.68 |
|                                                            |                         |                                   |                  |               |                |        |
| E <u>X</u> CHANGE R                                        | ATE 1 US                | SD = 1.0198                       | CAD              | Total         | USD            | 943.68 |
|                                                            |                         |                                   |                  |               | CAD            | 962.36 |
| How do I find a                                            | nd chan <u>o</u>        | ge a bill payme                   | ent?             |               |                |        |
| You can print cl                                           | neques r                | low, or print th                  | em later from F  | rint Forms on | the File menu. |        |
|                                                            |                         |                                   |                  |               |                |        |
|                                                            |                         |                                   |                  |               |                |        |
|                                                            | Pav                     | More Bills                        | Print Che        | ques          | Done           |        |

4 Click **Done** in the Payment Summary window.

The exchange rate differs from when the vendor bill was set up. Let's look at the transaction in more detail and the effect on the Exchange Gain/Loss account.

- 5 On the menu bar click **Reports**, **Accountant & Taxes**, **Transaction Detail by Account**. If a message about Collapsing and Expanding Transactions is displayed, click the **Do not display** checkbox, and then **OK**.
- 6 Change the date range from *March 19 to Warch 23, 2013* and click **Refresh**. Double-click the RBC USD Account **Bill Pmt Cheque** transaction, to open it up, and click **Reports**, **Transaction Journal**.

#### Classic Interiors Ltd. ansaction Journal All Transactions

| Туре             | \$<br>Date | 0 | 110m          | 0  | Name             | \$<br>Memo | \$<br>Account    | \$<br>Class | ۰. | Debit  | ۰ | Credit |
|------------------|------------|---|---------------|----|------------------|------------|------------------|-------------|----|--------|---|--------|
| Bill Pmt -Cheque | 03/22/2013 |   |               | So | oth West Interio | 26781      | RBC USD Account  |             |    |        |   | 962.36 |
|                  |            |   |               | Sa | uth West Interio | 26781      | Accounts Payable |             |    | 964.82 |   |        |
|                  |            |   |               | So | uth West Interio | Exchange G | Exchange Gain or |             |    |        | _ | 2.46   |
|                  |            |   | $\overline{}$ |    |                  |            |                  |             |    | 964.82 |   | 964.82 |

This report clearly shows a foreign exchange gain when the vendor bill was paid: the Accounts Payable amount was CAD\$964.82 (using the exchange rate when the goods were purchased), and the bill was paid for CAD\$962.36, resulting in an exchange gain of \$2.46. QuickBooks automatically entered it for you.

Close all windows. Do not memorize the Transaction Detail by Account report.

# ricing Inventory and Services

If you don't use foreign sales prices, when you add an item to a foreign form, the price of the item is converted from the home currency into the customer's currency using an exchange rate.

By setting up a fixed foreign price for an item, you ensure that the price remains consistent because it is no longer influenced by an ever-changing exchange rate. For example, a USD\$100.00 item may be priced at CAD\$105.00 on one day, and then CAD\$103.25 on the next day solely because of a change in the exchange rate. When setting a fixed foreign price you may still want to check the exchange rate on a regular basis in case the exchange rate fluctuates sufficiently to warrant a price change.

Using price levels, you can create foreign sales prices for all the currencies you use. You even set up multiple sales prices within a single currency.

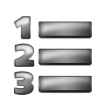

# LEARN THE SKILL

In this exercise, you will learn how to enter foreign currency prices for your inve

- 1 Click Lists, Price Level List on the menu bar.
- 2 Click Price Level, and New.
- **3** Type: US Dollar in the Price Level Name field, and leave the Price Level Type at **Per Item.** Select **US Dollar** in the Currency field.

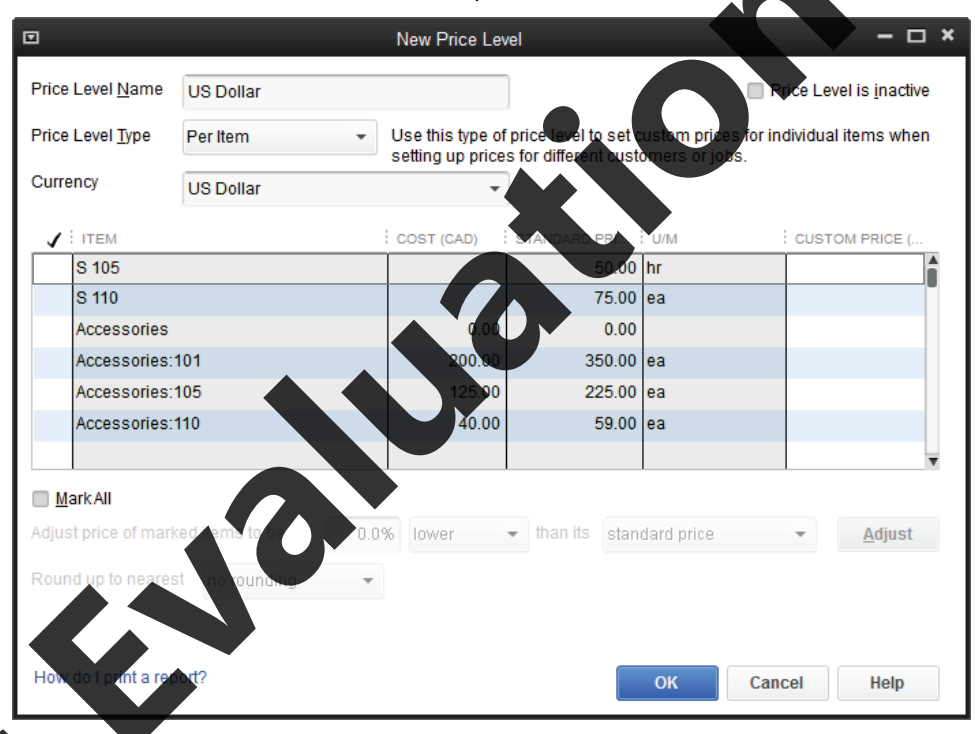

are going to enter a foreign price in US dollars for the inventory item 230 – Tabriz Carpet.

Nick in the  $\checkmark$  column beside **Carpets**: **230** and in the Custom Price column type: 2600.00.

|          |                    |                |      | New Price Lev                        | vel                              |                                        | – 🗆 ×                                |  |
|----------|--------------------|----------------|------|--------------------------------------|----------------------------------|----------------------------------------|--------------------------------------|--|
| Price    | Level <u>N</u> ame | US Dollar      |      |                                      | )                                |                                        | Price Level is inactive              |  |
| Price    | Level <u>T</u> ype | Per Item       | •    | Use this type of<br>setting up price | price level to<br>s for differen | o set custom pric<br>t customers or jo | es for individual items when<br>obs. |  |
| Curre    | ency               | US Dollar      |      | •                                    | )                                |                                        |                                      |  |
| 1        | ITEM               |                | :    | COST (CAD)                           | STANDARD I                       | PRI U/M                                | CUSTOM PRICE (                       |  |
|          | Carpets:220        |                |      | 500.00                               | 81                               | 00.00 ea                               | <b>A</b>                             |  |
|          | Carpets:225        |                |      | 1,600.00                             | 2,2                              | 00.00 ea                               |                                      |  |
| 1        | Carpets:230        |                |      | 1,800.00                             | 2,5                              | 00.00 ea                               | 2,600.00                             |  |
|          | Chairs             |                |      | 0.00                                 |                                  | 0.00                                   |                                      |  |
|          | Chairs:301         |                |      | 225.00                               | 5                                | 50.00 ea                               |                                      |  |
|          | Chairs:305         |                |      | 250.00                               | 5                                | 75.00 ea                               |                                      |  |
|          |                    |                |      |                                      |                                  |                                        |                                      |  |
| <u>M</u> | ark All            |                |      |                                      |                                  | ·                                      |                                      |  |
| Adjus    | st price of mark   | ed items to be | 0.0% | 6 lower                              |                                  | standard price                         | ▼ Adjust                             |  |
| Roun     | d up to neares     | t no rounding  | •    |                                      |                                  |                                        |                                      |  |
|          |                    |                |      |                                      |                                  |                                        |                                      |  |
|          |                    |                |      |                                      |                                  |                                        |                                      |  |
| How      | do I print a rep   | ort?           |      |                                      |                                  |                                        | Vaneth Holp                          |  |
|          |                    |                |      |                                      |                                  |                                        | Leancer neih                         |  |

5 Click OK to set the custom price. If the following warning screen is displayed, click No.

|   | Selected Items Not Adjusted                                                                                             |  |
|---|----------------------------------------------------------------------------------------------------|--|
| ? | When adjusting prices, click Adjust first and then OK<br>Would you like to adjust the selected prices?<br>Yes No Cansel |  |
|   |                                                                                                    |  |

6 With the US Dollar selected in the Price Level List, click **Price Level**, and **Edit Price Level**. Repeat step 4 to add more foreign prices:

| ltem | Description           | <b>Custom Price</b> |
|------|-----------------------|---------------------|
| 225  | Carpets: Qum          | 2,300.00            |
| 405  | Lamps: Floor – Enamel | 105.00              |
| 501  | Sofa: 2 Seater Fabric | 475.00              |
| 510  | Sofa: 3 Seater Fabric | 795.00              |

- 7 When all prices have been entered, click **OK**. If necessary click **No** at the warning screen as In step 5.
  - Close the Price Level List window.

### Price List Report with Foreign Prices

The Item List window does not show both the home currency and foreign currency price. The existing Price List report also shows only the home currency price for each item. You can modify the Price List report to also show the foreign price.

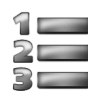

# LEARN THE SKILL

In this exercise, you will learn how to modify an existing report to show the foreign price and save it as a memorized report.

- 1 Click Lists, Item List from the menu bar.
- 2 Click Reports at the bottom of the Item List window and select Price List from the list.
- 3 Click Customize Report in the upper left of the Item Price List report window.
- 4 In the Modify Report dialog box, clear the U/M check box, the Preferred Vendor check box and select the Foreign Price, (in this case US Dollar Price (USD)) check box.
- 5 Click the **Sort by** drop-down list arrow and select **Item** from the list.

|      |                                                            | Modify F             | leport: Ite           | em Price List                                  |                |
|------|------------------------------------------------------------|----------------------|-----------------------|------------------------------------------------|----------------|
| Dis  | splay <u>F</u> ilters                                      | <u>H</u> eader/      | Footer                | Fo <u>n</u> ts & Nun                           | nbers          |
| DLUM | N S                                                        |                      |                       |                                                |                |
| Lool | k For                                                      | Sort by              | Item                  |                                                | •              |
| 1    | ♦ Book Value Location of Fixed Asset                       | ▲ Sort in            | Asce<br>Dese          | endin <u>a</u> order<br>cend <u>i</u> ng order | 28<br>₹8       |
|      | Sales Date<br>Sales Tax Return Line<br>Amounts Include Tax |                      |                       |                                                |                |
|      | Physical Count                                             |                      |                       |                                                |                |
| 1    | US Dollar Price (USD)                                      | Put a ch<br>that you | eck mark<br>want to a | next to each co<br>ppear in the re             | olumn<br>port. |

6 Click the **Header/Footer** tab and change the Report Title to: Foreign Price List, the Subtitle to: March 2013, and clear the **Date Prepared** and **Time Prepared** check boxes.

|                                                                                       | Modity Report:        | : Item Price List                                                                                                    |
|---------------------------------------------------------------------------------------|-----------------------|----------------------------------------------------------------------------------------------------|
| <u>D</u> isplay                                                                       | Fillers Header/Footer | Fo <u>n</u> ts & Numbers                                                                                                    |
| SHOW HEADER INF                                                                       | CRMATION              | PAGE LAYOUT<br>Alignment<br>Standard  Time Company<br>Date Title<br>Basis Subtitle<br>Contractions 111<br>Contractions 1111<br>Contractions 1111<br>Contractions 111<br>Contractions 1111<br>Contr |
| <ul> <li>✓ Page Number</li> <li>✓ Extra Footer I</li> <li>✓ Print footer o</li> </ul> | er Page 1 -           | Extra Line Page                                                                                                    |
|                                                                                       |                       | Revert                                                                                                    |
|                                                                                       |                       | OK Cancel Help                                                                                                    |

7 Click OK.

|                      |                          | Item Price List                                                                                   |                      |          | - 🗆 ×                                                                                                    |     |
|----------------------|--------------------------|---------------------------------------------------------------------------------------------------|----------------------|----------|----------------------------------------------------------------------------------------------------|-----|
| Custo <u>m</u> ize F | Report Memori <u>z</u> e | Print E-mail <b>v</b> Excel <b>v</b> Hide Hea                                                     | der Refre <u>s</u> h | Item     | <ul> <li>▲</li> <li>▲</li> <li>↓</li> <li>↓</li></ul> |     |
|                      |                          | Classic Interiors Ltd.                                                                            |                      |          |                                                                                                    |     |
| 1                    |                          | Foreign Price List                                                                                |                      |          |                                                                                                    |     |
| 1                    |                          | March 2013                                                                                        |                      |          |                                                                                                    |     |
| 1                    |                          | March 2013                                                                                        | Deles III            |          |                                                                                                    |     |
|                      | * <u>nem</u>             | Organization     Organization     Organization     Organization     Organization     Organization |                      | 3 000 00 |                                                                                                    |     |
|                      | Accessories              | complete Office Furthshing Package - Oak                                                          | 3,000.00             | 3,000.00 |                                                                                                    |     |
| 1                    | Accessories:101          | Drinte                                                                                            | 350.00               | 350.00   |                                                                                                    |     |
| 1                    | Accessories:105          | Sculptures                                                                                        | 225.00               | 225.00   |                                                                                                    |     |
| 1                    | Accessories:110          | Vases                                                                                             | 59.00                | 59.00    |                                                                                                    |     |
| 1                    | Carpets                  |                                                                                                   | 0.00                 | 0.00     |                                                                                                    |     |
| 1                    | Carpets:201              | Chinese Floral                                                                                    | 550.00               | 550.00   |                                                                                                    |     |
| 1                    | Carpets:205              | Indian Floral                                                                                     | 900.00               | 900.00   |                                                                                                    | · · |
| 1                    | Carpets:210              | Isfahan                                                                                           | 1,100.00             | 1,100.00 |                                                                                                    |     |
| 1                    | Carpets:215              | Kashan                                                                                            | 2,000.00             | 2,000.00 |                                                                                                    |     |
| 1                    | Carpets:220              | Mashad                                                                                            | 800.00               | 800.00   |                                                                                                    |     |
| 1                    | Carpets:225              | Qum                                                                                               | 2,200.00             | 2,300.00 |                                                                                                    |     |
| 1                    | Carpets:230              | Tabriz                                                                                            | 2,500.00             | 2,600.00 |                                                                                                    |     |
| 1                    | Chairs                   |                                                                                                   | 0.00                 | 0.00     |                                                                                                    |     |
| 1                    | Chairs:301               | Classic armchair                                                                                  | 550.00               | 550.00   |                                                                                                    |     |
| 1                    | Chairs:305               | Classic highback                                                                                  | 575.00               | 575.00   |                                                                                                    |     |
| 1                    | Chairs:310               | Executive armchair                                                                                | 550.00               | 550.00   |                                                                                                    |     |
| 1                    | Chairs:315               | Executive highback                                                                                | 650.00               | 650.00   |                                                                                                    |     |
| 1                    | Chairs:320               | Prof-lounger                                                                                      | 250.00               | 250.00   |                                                                                                    |     |
| 1                    | Chairs:325               | Prof-swivel                                                                                       | 225.00               | 225.00   |                                                                                                    |     |
| 1                    | Lamps                    |                                                                                                   | 0.00                 | 0.00     |                                                                                                    |     |
| 1                    | Lamps:401                | Floor-brass                                                                                       | 89.00                | 89.00    |                                                                                                    |     |
| 1                    | Lamps:405                | Floor-enamel                                                                                      | 99.00                | 105.00   |                                                                                                    |     |
| 1                    | Lamps:410                | Spotlight-enamel                                                                                  | 59,00                | 59.00    |                                                                                                    |     |
| 1                    | Lamps:415                | Table-brass                                                                                       | 89.00                | 69.00    |                                                                                                    |     |
| 1                    | Lamps:420                | Wall-brass                                                                                        | 25.00                | 25.00    |                                                                                                    |     |
|                      | Lamps:425                | Wall-enamel                                                                                       | 59.00                | 59.00    | *                                                                                                    |     |

8 Click Memorize in the Item Price List report windo

9 In the Memorize Report dialog box, type in or select the following:

Name Foreign Price List Save in Customers

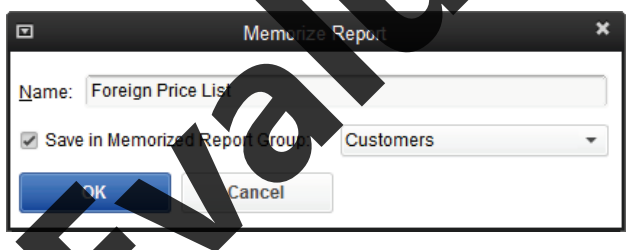

- 10 Click C
- **11** Close the Foreign Price List report and the Item List.

This report can now be redisplayed at any time by clicking **Reports**, **Memorized Reports**, **Customers**, **Foreign Price List** on the menu bar.

# Setting Up for Sales to Foreign Customers

### Foreign Currency Accounts Receivable

As with buying goods denominated in a foreign currency, sales to foreign customers will require an Accounts Receivable account in the applicable currency. You will need one Accounts Receivable account for each currency (including your home currency) in which you sell. As with Accounts Payable and foreign vendors, once a foreign customer is set up, QuickBooks automatically sets up the Accounts Receivable in the foreign currency.

### **Setting Up Foreign Customers**

The process of setting up a customer that uses a foreign currency is almost the same as that of a domestic customer, except for the currency type. QuickBooks will automatically convert the customer's invoices to the home currency whenever necessary, such as at payment time or printing of financial reports.

If you deal with customers to whom you will sell in more than one currency (e.g., a Canadianbased company with outlets in the United States), a separate customer name and record should be set up for each foreign currency used with the customer. If the US outlet has the same name as its Canadian counterpart, differentiate between the two records by adding (US) or \* after the name for the US dollar record. This differentiated name will appear in the Customer Name field, but the regular name that the customer sees will appear in the Company Name and Bill To and Ship To fields.

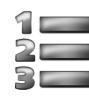

## LEARN THE SKILL

In this exercise you will create a customer who deals in a foreign currency, (US dollars).

- 1 Click **Customers** on the icon bar.
- 2 Click on the New Customer & Job button, and select New Custom

Enter the basic information about the customer.

3 In the New Customer window, enter the following

US/

| Full Name       | Mrs. Amanda K. Jackson                |
|-----------------|---------------------------------------|
| Opening Balance | Leave blank                           |
| as of           | March 8, 2013 (enter before currency) |
| Currency        | US Dollar                             |
| Main Phone      | 1 306 546-9874                        |
| Address Details | 2368 Beech St.                        |
|                 | Buffalo, NY 94523                     |

4 In the Address Details area, click the Copy button. Review the information and click OK.

| A <u>d</u> dress info    | CONERNY NAME                                                                                      |            |                | )   |                                                                                      |
|--------------------------|---------------------------------------------------------------------------------------------------|------------|----------------|-----|--------------------------------------------------------------------------------------|
| Payment Setting          | IS FULL NAME                                                                                      | Mrs.       | Amanda         | K.  | Jackson                                                                              |
| Sales Tax Settin         | JOB TITLE                                                                                         |            |                | )   |                                                                                      |
|                          | Main Phone 👻                                                                                      | 1 305 54   | 6-9874         | Mai | in Email 👻                                                                           |
| Additio <u>n</u> al Info | Work Phone 👻                                                                                      |            |                | CC  | Email 👻                                                                              |
| <u>Job</u> Info          | Mobile 👻                                                                                          |            |                | We  | bsite 👻                                                                              |
|                          | Fax 👻                                                                                             |            |                | Oth | er 1 👻                                                                               |
|                          | Abokess belaits<br>INVOICE/BILL TO<br>Amanda K. Jack<br>2368 Beech St.,<br>Buffalo, NY 945<br>USA | ison<br>23 | لاله<br>Copy > | >   | SHIP TO Ship To 1<br>Amanda K. Jackson<br>2368 Beech St,<br>Buffalo, NY 94523<br>USA |

#### 5 Click the **Payment Settings** tab, and enter the following data:

| Account No.<br>Credit Limit<br>Payment Ter | 23854<br>USD 3,000<br>ms Net 30 |                                                              |
|--------------------------------------------|---------------------------------|--------------------------------------------------------------|
|                                            | nanda K. Jackson                |                                                              |
|                                            | AS OF 03/08/2013                | How do I determine the opening balance? CURRENCY US Dollar ? |
| A <u>d</u> dress Info                      | ACCOUNT NO. 23854               | CREDIT LIMIT USD 3,000.00                                    |
| Payment Settings                           | PAYMENT TERMS Net 30            |                                                              |

6 Click the Sales Tax Settings tab, and enter the following data:

| Tax Code | E             |
|----------|---------------|
| Country  | United States |

- 7 Click the Additional Info tab, and in the Customer Type field, select Retail from the dropdown list.
- 8 Click OK.

Notice that this new customer has a currency setting of USD in the Customer Centre window.

9 Close the Customer Centre.

### Making Sales Using a Foreign Currency

Entering sales invoices using a foreign currency is nearly identical to using the home currency, except that all prices in the invoice are stated using the foreign currency. QuickBooks recognizes that the customer uses the foreign currency because you set the currency indicator in the customer record.

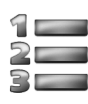

## LEARN THE SKILL

In this exercise, you will learn how to create a sales invoice for a customer using foreign currency. Assume that they will pay later for this invoice.

- 1 Click Invoices, Create Invoices on the Home page.
- 2 Type in or select the following data:

|              | Customer: Job | Amanda K. Jackson         |                           |
|--------------|---------------|---------------------------|---------------------------|
|              | Date          | March 22, 2013            |                           |
|              | Exchange Rate | Accept default rate       |                           |
| $\mathbf{N}$ | Via           | UPS                       |                           |
|              | Item 1        | Qty: 1 Item: Carpets: 225 | Class: Carpet Department. |
|              | tem 2         | Qty: 1 Item: Lamps: 405   |                           |

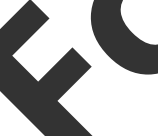

Under Price Each you have an option to select the Base Sales Price based on the daily exchange rate, which on this date was 1.0198 thus different from the rate used to set the USD price. Since this is a US customer, and the price quoted was the US price for each item, we will use the US Dollar prices for each item.

- 3 Click the Price Each drop-down and select US Dollar for both items.
  - Customer MessageThank you for your business.Exchange Rate1.0198

|                          | <b>`</b>                 |          | DATE    |          | INVOICE TO                                    |     | SHIP TO Ship To 1 -                  |
|--------------------------|--------------------------|----------|---------|----------|-----------------------------------------------|-----|--------------------------------------|
| IVUICE                   | ,                        |          | 03/22/2 | 2013 🗎   | Amanda K. Jacks                               | on  | Amanda K. Jackson                    |
|                          |                          |          | INVOICE | #        | 2368 Beech St.,<br>Buffalo, NY 94523          | 3   | 2368 Beech St.,<br>Buffalo, NY 94523 |
|                          |                          |          | 1       |          | USA                                           | -   | USA                                  |
|                          | P.O. NO.                 | TERMS    | R       | EP       | SHIP                                          | VIA | F.O.B.                               |
|                          |                          | Net 30   | •       | •        | 03/22/2013 🗎                                  | UPS | -                                    |
|                          |                          |          |         |          |                                               |     |                                      |
| JANTI ITEM               | DESCRIPTION              |          | U/M     | PRICE EA | CLASS                                         |     |                                      |
| Carpet                   | Qum                      |          | ea      | 2,300.00 | Carpet Departmer                              | nt  | 2,300.00 E                           |
| Lamp                     | . Floor-enamel           |          | ea      | 105.00   |                                               |     | 105.90 E                             |
|                          |                          |          |         |          |                                               |     |                                      |
|                          |                          |          |         |          |                                               |     |                                      |
|                          |                          |          |         |          | CAD                                           |     | 245262                               |
| XCHANGE RATE 1 U         | SD = 10198               | CAD      |         |          | 0/10                                          |     | 0,402.02                             |
| XCHANGE RATE 1 U         | SD = 1.0198              | CAD      |         |          | 0,12                                          |     | USD 0.00                             |
| <u>X</u> CHANGE RATE 1 U | SD = 1.0198              | CAD      |         |          | 0/10                                          |     | USD 0.00<br>USD 0.00                 |
| CHANGE RATE 1 U          | SD = 1.0198              | CAD      |         |          | TOTAL USI                                     |     | USD 0.00<br>USD 0.00<br>2,405.00     |
| CHANGE RATE 1 U          | SD = 1.0198<br>business. | CAD      |         | PAYMEN   |                                               |     | 2,405.00<br>0.00<br>2,405.00<br>0.00 |
| CHANGE RATE 1 U          | SD = 1.0198<br>business. | CAD      |         | PAYMEN   | TOTAL USI<br>ITS APPLIED USD                  |     | 2,405.00<br>2,405.00<br>2,405.00     |
| XCHANGE RATE 1 U         | SD = 1.0198<br>business. | CAD<br>• |         | PAYMEN   | TOTAL USE<br>ITS APPLIED USD<br>LANCE DUE USD |     | 2,405.00<br>2,405.00<br>2,452.62     |

The amounts on this invoice are in US dollars, however the CAD equivalent at the rate shown on the invoice is also displayed.

4 Click Save & Close. If necessary, ignore all spelling and say NO in the Exchange Rate Changed window.

The Tax code for the customents E as this shipment was delivered to the client in the US. If the client had picked up the merchandise in Canada, we would have to charge her HST. The customer then has the ability to ask for a refund once she returns to the U.S.

## **Receiving Customer Payments in a Foreign Currency**

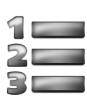

# LEARN THE SKILL

This exercise will demonstrate how to record a customer payment that is denominated in a foreign currency. To keep the transaction simple, no early payment discount will be taken.

#### Click **Receive Payments** on the Home page.

Type in or select the following values in the Receive Payments window:

| Received From | Amanda K. Jackson                                                      |
|---------------|------------------------------------------------------------------------|
| Amount USD    | 2,405.00                                                               |
| Date          | March 29, 2013 – if an exchange rate message is displayed click Cancel |
| Exchange Rate | 1.0095                                                                 |
| Pmt. Method   | Cheque                                                                 |
| Cheque #      | 689                                                                    |
| Deposit to    | RBC USD Account                                                        |

QuickBooks may display a Rate Changed message to inform you that you are using a different exchange rate from that currently in the database.

- **3** If necessary, click **No** in the Rate Changed message and decline updating the currency list for this currency
- 4 If necessary, click the  $\checkmark$  column to select that customer invoice.

| J                                                                |                    |            | Receiv                             | e Payments                     |          |                                                      |                                                                         |                                               | *                                                                |
|------------------------------------------------------------------|--------------------|------------|------------------------------------|--------------------------------|----------|------------------------------------------------------|-------------------------------------------------------------------------|-----------------------------------------------|------------------------------------------------------------------|
| Main Report                                                      | ts                 |            |                                    |                                |          |                                                      |                                                                         |                                               | × 20                                                             |
| Find New                                                         | Delete Print       | L<br>Custo | cook up Un-Ap<br>mer/Invoice Payme | ply Discounts A<br>ent Credits | And      |                                                      |                                                                         |                                               |                                                                  |
| Custo                                                            | mer F              | Pay        | ment                               |                                |          |                                                      |                                                                         |                                               |                                                                  |
| RECEIVED FROM                                                    | Amanda K. Jacks    | on 👻       | CUSTOMER BALANCE                   | USD                            | 2,405.00 | A                                                    | VR ACCOUNT                                                              | Accounts                                      | Receivable 🔹                                                     |
| AMOUNT                                                           | USD 2              | 2,405.00   | DATE                               | 03/29/2013                     | <b> </b> | EXCHANGE I                                           | RATE 1 USD =                                                            | 1.0095                                        |                                                                  |
| PMT. METHOD                                                      | Cheque             | •          | CHEQUE #                           | 689                            |          |                                                      | DEPOSIT TO                                                              | RBC USE                                       | Account -                                                        |
|                                                                  |                    |            |                                    |                                |          |                                                      |                                                                         |                                               |                                                                  |
| <ul> <li>✓ DATE</li> <li>✓ 03/22/2013</li> </ul>                 | NUMBER<br>1        | ORIG       | i. AMT.                            | 2,405.00                       | AMT. DUE |                                                      | 2,405 <b>.00</b>                                                        | AYMENT                                        | 2,405.00                                                         |
| DATE     O3/22/2013                                              | NUMBER<br>1<br>Tot |            | . AMT.                             | 2,405.00                       | AMT. DUE |                                                      | 2.405.00<br>2,405.00                                                    | AYMENT                                        | 2,405.00<br>2,405.00                                             |
| <ul> <li>DATE</li> <li>03/22/2013</li> <li>03/22/2014</li> </ul> | NUMBER<br>1<br>Tot | als USD    | . AMT.                             | 2,405.00                       | AMT. DUE | ANOUNTS<br>ANOUNT D                                  | 2,405.00<br>2,405.00<br>2,405.00<br>For select                          | AYMENT<br>TED INVOICES<br>USD                 | 2,405.00<br>2,405.00<br>2,405.00                                 |
| DATE     O3/22/2013                                              | NUMBER<br>1<br>Tot | als USD    | . AMT.                             | 2,405.00                       | AMT. DUE | ANOUNT D<br>APPLIED                                  | 2,405,00<br>2,405,00<br>2,405,00<br>FOR SELECT                          | AYMENT<br>TED INVOICES<br>USD<br>USD          | 2,405.00<br>2,405.00<br>2,405.00<br>2,405.00                     |
| DATE      DATE      O3/22/2013                                   | NUMBER<br>1<br>Tot | i ORIG     | . AMT.                             | 2,405.00                       | AMT. DUE | ANOUITS<br>ANOUITS<br>ACUNT D<br>DISCOUNT<br>APPLIED | 2,405.00<br>2,405.00<br>FOR SELECT<br>UE                                | TED INVOICES<br>USD<br>USD<br>S USD           | 2,405.00<br>2,405.00<br>2,405.00<br>2,405.00<br>0.00             |
| DATE     O3/22/2013                                              | NUMBER<br>1<br>Tot | i ORIG     | . AMT.                             | 2,405.00                       | AMT. DUE | ANOUNTS<br>APPLIED<br>DISCOUNT APPLIED<br>AMOUNT R   | P<br>2,405,00<br>2,405,00<br>FOR SELECT<br>UE<br>AND CREDITS<br>ECEIVED | TED INVOICES<br>USD<br>USD<br>S<br>USD<br>CAD | 2,405.00<br>2,405.00<br>2,405.00<br>2,405.00<br>0.00<br>2,427.85 |

5 Click Save & Close.

Now look at the effect on the Exchange Gain/Loss account.

6 On the menu bar, click **Reports, Company & Financial**, **Profit & Loss Standard**, dates March 1-31, 2013. Click **Refresh. S**croll down to Other Expense, and double-click on the 22.31 displayed in the Exchange Gain or Loss Account to see the details.

| Transaction Detail By Account                                                                                          | - 🗆 ×     |  |  |  |  |  |  |  |  |  |
|----------------------------------------------------------------------------------------------------|-----------|--|--|--|--|--|--|--|--|--|
| Customize Report Memorize Print E-mail V Excel V Hide Header Refregh                                                   |           |  |  |  |  |  |  |  |  |  |
| Dates Custom - From 03/01/2013  To 03/31/2013 To tal By Account list - Sort By Default                                 | •         |  |  |  |  |  |  |  |  |  |
| 11:08 AM Classic Interiors Ltd your name                                                                               |           |  |  |  |  |  |  |  |  |  |
| V 09/26/13 Transaction Detail By Account                                                                               |           |  |  |  |  |  |  |  |  |  |
| Accrual Basis March 2013                                                                                               |           |  |  |  |  |  |  |  |  |  |
|                                                                                                    | Balance + |  |  |  |  |  |  |  |  |  |
| Bill Pmt - Cheque         03/22/2013         South West Interio         Exchange Gain         RBC USD Ac         -2.46 | -2.46 <   |  |  |  |  |  |  |  |  |  |
| Payment 03/29/2013 689 Amanda K. Jackson Exchange Gain RBC USD Ac 24.77                                                | 22.31     |  |  |  |  |  |  |  |  |  |
| Total Exchange Gain or Loss22.31                                                                                       | 22.31     |  |  |  |  |  |  |  |  |  |
| TOTAL                                                                                                    | 22.31     |  |  |  |  |  |  |  |  |  |
| <                                                                                                    | •         |  |  |  |  |  |  |  |  |  |

This report shows a foreign exchange loss on this transaction of CAD\$24.77. The Exchange Gain/Loss account is an expense account, so any positive numbers will decrease the Profit (or increase the Loss) at the bottom of the Profit & Loss statement. You can see this in more detail by double-clicking on any appearance of the Payment transaction, opening it up, and selecting **Transaction Journal** from the Reports menu at the top of the window.

7 Close the Transaction Detail By Account and Profit & Loss report windows. Do not memorize either.

# **Foreign Currency Reporting**

By default, most reports in QuickBooks (except for register printouts and bank reconciliation reports of foreign-denominated accounts) reflect the home currency value of foreign amounts. However, foreign currency figures can now be shown in a variety of reports using customization.

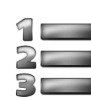

## LEARN THE SKILL

In this exercise, you will create reports that reflect both Canadian and foreign currency values.

- 1 Click Reports, Customers & Receivables, A/R Aging Detail on the menu bar.
- 2 Change the date to March 28, 2013 and click Refresh.

urn a

rn

10

C

on

All QuickBooks reports show the amounts in the home currency only. Foreign currency amounts are automatically converted to the home currency value using the exchange rate used at the point of posting each transaction that affected the report.

- 3 Click Customize Report.
- 4 In the Modify Report dialog box, click the **Display** tab and select or clear the following columns, and then click **OK**:

P.O. # Terms Class

Foreign Amount

Currency

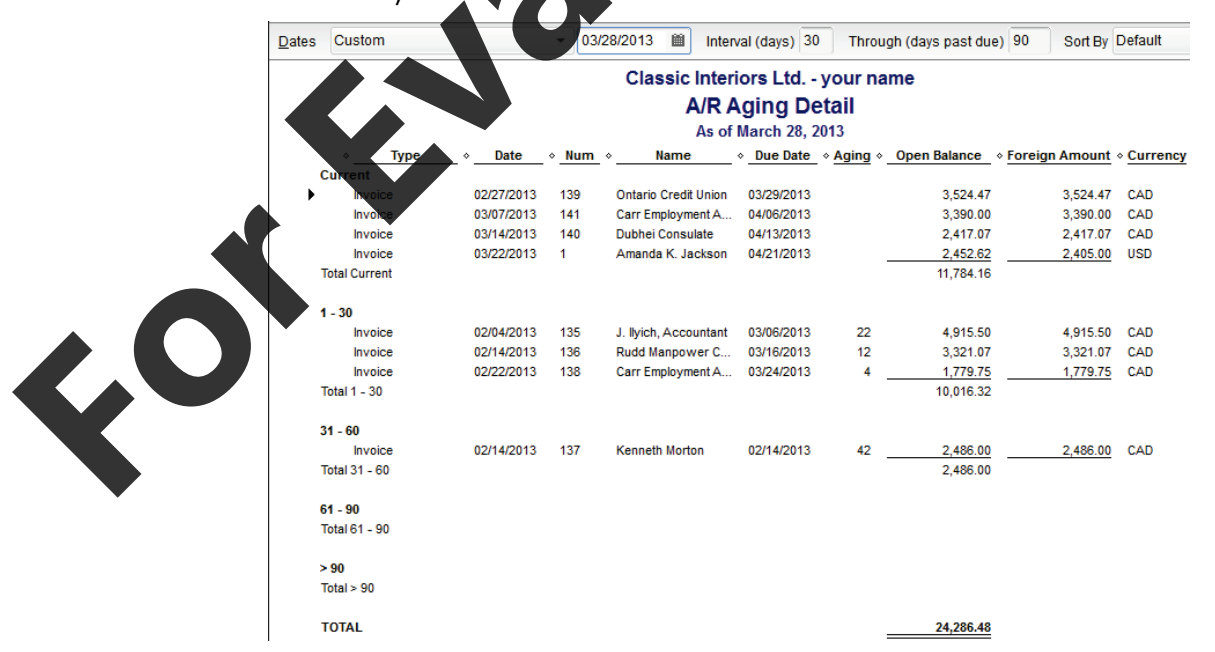

Notice that a Foreign Amount value shows for all invoices, regardless of whether they were denominated in the home currency or a foreign currency. Also note that the Open Balance for the USD invoice may differ from the figures displayed above, depending on the actual exchange rate as of the date this is processed. There is no total for the Foreign Amount column as it is, in fact, meaningless, being a total of a mixture of currencies. (To show only invoices of one currency, click **Customize Report**, **Filters**, **Account** and choose the Accounts Receivable Account you want to see).

- **5** Close the A/R Aging Detail report. Do not memorize.
- 6 Click Reports, Sales, Sales by Customer Detail on the menu bar.
- 7 Change the date range to March 1 to 31, 2013 and click **Refresh**.
- 8 Click Customize Report.
- **9** In the Modify Report dialog box, click the **Display** tab, select the following columns, and click **OK**.

Num Turn off Foreign Amount Turn on

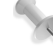

Foreign Amount figures may differ, depending on the current rate of exchange.

#### **10** If necessary, scroll to view the entire report.

| Dates      | Custom               |              | •                        | From 03/01/2013   | 🗎 То 03/31     | 2013 🗎 🕤   | rt By        | Default         | •         |           |                  |
|------------|----------------------|--------------|--------------------------|-------------------|----------------|------------|--------------|-----------------|-----------|-----------|------------------|
| 11:14 A    | M                    |              |                          | (                 | Classic Inter  | iors Ltd y | your         | name            |           |           |                  |
| 09/26/1    | 3                    |              |                          |                   | Sales by       | Custome    | et D         | étail           |           |           |                  |
| Accrua     | al Basis             |              |                          |                   |                | arch 2013  |              |                 |           |           |                  |
| ۰_         | Туре                 | ♦ Date       | <ul> <li>Memo</li> </ul> | o ♦ Name          | • Item         | Qty        | ♦ <u>U/N</u> | A sales Price + | Amount •  | Balance   | • Foreign Amount |
| Ama        | anda K. Jackson      |              |                          |                   |                |            |              |                 |           |           |                  |
| ) In       | ivoice               | 03/22/2013   | Qum                      | Amanda K. Jac     | kson Carpets   | 1          | ea           | 2,345.54        | 2,345.54  | 2,345.54  | 2,300.00         |
| In         | ivoice               | 03/22/2013   | Floor-enam               | nel Amanda K. Jac | kson Lamps:4   | 1          | ea           | 107.079         | 107.08    | 2,452.62  | 105.00           |
| Tota       | I Amanda K. Jacks    | on           |                          |                   |                | 2          |              |                 | 2,452.62  | 2,452.62  |                  |
| Carr       | r Employment Ad      | aencv        |                          |                   |                |            |              |                 |           |           |                  |
| In         | voice                | 03/07/2013   | Complete C               | Df Carr Employing | at A. 805 (Co  | 1          | ea           | 3,000.00        | 3,000.00  | 3,000.00  | 3,000.00         |
| Tota       | I Carr Employment    | Agency       | · · ·                    |                   |                | 1          |              | ,               | 3,000.00  | 3,000.00  |                  |
|            |                      |              |                          |                   |                |            |              |                 |           |           |                  |
| Dr. L      | Jenise Schultz       | 03/00/2013   | Hashad                   | Dr. Deniro Sch    | ultz Carnete   | 1          |              | 800.00          | 800.00    | 800.00    | 800.00           |
| J<br>Toto  | I Dr. Doning Sobult  | - 03/09/2013 |                          | Di. Dense Sch     | unz carpets    | 1          | ea           | 000.00          | 800.00    | 800.00    | 000.00           |
| TOTA       | II DI. Denise Schult | - A          |                          |                   |                |            |              |                 | 800.00    | 800.00    |                  |
| Dub        | hei Consulate        |              |                          |                   |                |            |              |                 |           |           |                  |
| In         | voice                | 03/14/2013   | Isfahan                  | Dubhei Consula    | te Carpets     | 1          | ea           | 1,100.00        | 1,100.00  | 1,100.00  | 1,100.00         |
| In         | ivoice               | 03/14/2013   | Mahogany                 | c Dubhei Consula  | ite Tables:6   | 1          | ea           | 550.00          | 550.00    | 1,650.00  | 550.00           |
| l l        | woice                | 03/14/2013   | End Table S              | S Dubhei Consula  | ite Tables:6   | 1          | ea           | 489.00          | 489.00    | 2,139.00  | 489.00           |
| Tota       | I Dubhei Consulate   |              |                          |                   |                | 3          |              |                 | 2,139.00  | 2,139.00  |                  |
|            |                      |              |                          |                   |                |            |              |                 |           |           |                  |
| Mar        | tinez Advertising    | g Inc.       |                          |                   |                |            |              |                 |           |           |                  |
| D'         | esign office         | 02200/2012   | Design oor               | Martinaz Adver    | tini C 115 (D  | 17         | hr           | 50.00           | 850.00    | 850.00    | 950.00           |
| in<br>T    | Ivoice               | 0812912013   | Design Cor               | is Martinez Adver | usi 5 115 (D   | 17         | nr           | 50.00           | 850.00    | 650.00    | 00.00            |
| <b>•</b> " | otal Design Office   | •            |                          |                   |                | 1/         |              |                 | 650.00    | 050.00    |                  |
| Tota       | I Martinez Advertis  | ing Inc.     |                          |                   |                | 17         |              |                 | 850.00    | 850.00    |                  |
|            | Black-to             |              |                          |                   |                |            |              |                 |           |           |                  |
| Suza       | anne blackstone      | 03/06/2013   | Prints                   | Suzanne Black     | stone Access   | 4          | 69           | 350.00          | 350.00    | 350.00    | 350.00           |
|            | ales Receint         | 03/06/2013   | Floor-bree               | s Suzanne Black   | stone Lamper4  | 1          | ea           | 350.00          | 89.00     | 430.00    | 350.00           |
|            | ales Receint         | 03/06/2013   | Glass coff               | e Suzanne Black   | stone Tables:6 | . 1        | 62           | 550.00          | 550.00    | 439.00    | 550.00           |
| Tota       | I Suzanne Blacksto   | one          | Sidaa CUTI               | Suzanno Diack     | atorio 10065.0 | 3          | CO.          | 550.00          | 989.00    | 989.00    |                  |
|            |                      |              |                          |                   |                |            |              |                 |           |           |                  |
|            |                      |              |                          |                   |                | 27         |              |                 | 10 230 62 | 10 220 62 |                  |

- 11 Close the Sales by Customer Detail report. Do not memorize.
- 12 Click Reports, Accountant & Taxes, General Ledger on the menu bar.
- **13** Change the date range to March 1 to 31, 2013 and click **Refresh**.
- 14 Click Customize Report.

- **15** In the Modify Report dialog box, click the **Display** tab and select the **Foreign Balance** column to display in the report. Adjust the report to show only those columns shown below. Click **OK**.
- 16 If necessary, scroll down to view the RBC USD Account

| Custo         | mize Report     | Memori <u>z</u> e | Prin         | t E-mail <b>T</b> Exc    | cel 🔻 Hide H   | e <u>a</u> der Refre <u>s</u> t | 1                           |                        |   |
|---------------|-----------------|-------------------|--------------|--------------------------|----------------|---------------------------------|-----------------------------|------------------------|---|
| <u>D</u> ates | Custom          |                   | •            | From 03/01/2013          | то 03/31       | /2013 🗎 Sort By                 | Default                     | -                      |   |
|               |                 |                   |              | Classic Inter            | iors Ltd yo    | ur name                         |                             |                        |   |
|               |                 |                   |              | Gene                     | eral Ledge     | r                               |                             |                        |   |
| Accrua        | I Basis         |                   |              | As of                    | March 31, 2013 | i                               |                             |                        |   |
| *             | Туре            | ♦ Date            | ♦ <u>Num</u> | <ul> <li>Name</li> </ul> | ♦ Split        | * Amount                        | <ul> <li>Balance</li> </ul> | • Foreign Balance      |   |
| RBC           | USD Account     |                   |              |                          |                |                                 | 0.00                        | 0.00                   |   |
| Ti            | ransfer         | 03/04/2013        |              |                          | RBC Chequin    | 2,059.60                        | 2,059.60                    | 2,000.00               |   |
| В             | ill Pmt -Cheque | 03/22/2013        |              | South West Interio       | -SPLIT-        | -962.36                         | 1 097.24                    | 1,056.32               |   |
| Pa            | ayment          | 03/29/2013        | 689          | Amanda K. Jackson        | Accounts Re    | 2,427.85                        | 3,525.09                    | 3,461.32               | • |
| Total         | RBC USD Accor   | unt               |              |                          |                | 3,525.09                        | 3 525.89                    | 3,4 <mark>61.32</mark> |   |

- **17** Close the General Ledger report. Do not memorize.
- **18** Back up the data file as Classic Interiors Ltd. your name lesson 5.qbb.

# **Lesson Summary**

In this lesson you have learned how to set up QuickBooks to work with a foreign currency and how to perform transactions in the foreign currency. Now that you have completed this lesson, you should be able to:

- ☑ activate the foreign currency feature
- ☑ update currency exchange rates, manual and automatically
- ☑ understand the use of an Exchange Gain/Loss account
- ☑ set up General Ledger accounts for foreign currency
- create foreign currency vendors and customers
- set item prices in foreign currency
- nter and pay bills in foreign currency
- enter sales invoices and receive payments in foreign currency
- ☑ create reports in foreign currency

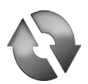

# PRACTICE THE SKILL

The following additional exercise covers many of the items discussed in this lesson. It is included in this lesson as extra practice and may be completed by the students in class or on their own. Your instructor has access to the Answer Key for these exercises.

Please note that if these exercises are completed, they will affect the end results in the data file, and thus reports etc. in Lesson 6, will have different figures than those shown in the manual. To avoid this, it is recommended that the student back up the data file at the end of each lesson prior to completing the extra exercises. At the beginning of the next lesson, it will then be necessary to restore the prior lesson backup before continuing with the next lesson.

From the currency list, display the Realized Gain/Loss Report for March 2013.

**2** Download the latest exchange rates.

**3** Enter the following bill from American Lighting Inc. (add new USD Vendor, remembering to add the **as of date** first, before selecting US currency).

|   | Date:<br>Terms:<br>Item 1:<br>Qty:                                                                                                    | March 22, 2013<br>Net 30<br>Lamps: 401<br>5 <b>ea</b> (watch the                                                | (Click <b>OK</b> if a warning<br>tem 2: Lamps: 420<br>u/m) Qty: 1 dz                                                                      | g about exchange rates is displayed) |   |
|---|----------------------------------------------------------------------------------------------------|----------------------------------------------------------------------------------------------------|----------------------------------------------------------------------------------------------------|--------------------------------------|---|
|   | Cost:<br>Tax:<br>Exchange Rate:                                                                                                    | USD 48.00<br>E<br>1.0138                                                                                        | Cost: USD 225.00<br>Fax: E                                                                                                    |                                      | 5 |
|   | I otal USD                                                                                                    | \$465.00<br>• <b>No</b> to save the                                                                             | otal CAD \$4/1.42                                                                                                    | rate for the date in your Nation     |   |
| 4 | Create the followin                                                                                                    | a invoice for Su                                                                                                | san Merriman (add ne                                                                                                    | ew USD customer)                     |   |
| - | Date:<br>Terms:<br>Item 1:<br>Qty:<br>Price:<br>Tax:<br>Exchange Rate:<br>Total USD<br>Save & Close.<br>If necessary, say<br>warning. | March 25, 2013<br>Net 30<br>Chairs: 305<br>1<br>Base Sales Price<br>E<br>1.0198<br>\$3,163.84<br>NO in the Excl | (Click <b>OK</b> if a warning<br>Item 2: Carpets: 23<br>Qty: 1<br>Price: US Dollar<br>Tax: E<br>Total CAD \$3,226.4<br>hange Rate Changed | g about exchange rates is displayed) |   |
| 5 | Pay the bill owing<br>Date: April 8, 20<br>Exchange Rate:                                                                             | to American Ligh<br>013.<br>1.0158 US                                                                           | ting Ltd. from the RB                                                                                                    | 3C USD account,<br>72.35             |   |
| 6 | Receive payment f<br>Date:<br>Cheque:<br>Bank:<br>Exchange Rate.                                                                      | rom Susan Mek<br>Ap<br>359<br>1.0178 US<br>IQ in the Exchan                                                     | pran.<br>If 11, 2013<br>C USD account<br>D \$3,163.84 CAD\$ 3<br>ge Rate Changed wing                                                     | 3,220.16<br>dow.                     |   |
| 7 | From the burrency<br>15, 2013                                                                                                    | list, display the                                                                                               | Realized Gain/Loss                                                                                                    | Report from March 1, 2013 to April   |   |
|   |                                                                                                    |                                                                                                    |                                                                                                    |                                      |   |

par

# **Review Questions**

- 1. How many foreign currencies can be set up in QuickBooks Premier?
- 2. Where do you set up the system to use foreign currency?
- 3. Selling prices in foreign currency should have an allowance for exchange rate fluctuations built into them.
  - a. True b. False
- 4. How many prices can be set up for an inventory item in foreign currencies?
- 5. A customer or vendor record cannot have dealings in more than one currency.
  - a. True b. False
- 6. The exchange rate can be changed for each individual foreign currency transaction in QuickBooks.
  - a. True b. False
- 7. Why is it important to always enter the exchange rate as the last entry in a foreign currency transaction?
- 8. All foreign currency transactions are converted into Canadian currency before being recorded in QuickBooks.
  - a. True b. False
- 9. You must set up a foreign currency bank account if you make payments or receive money in that foreign currency.
  - a. True b. False
- 10. You must set up a foreign currency Accounts Payable account if you purchase goods or services on account in that foreign currency.
  - a. True

a. True

True

- 11. You must set up a separate Accounts Payable account for each foreign currency that you purchase goods or services on account.
  - a. True b. False
- 12 You must set up a foreign currency Accounts Receivable account if you sell goods or services to customers on account in that foreign currency.
  - b. False
  - The reports can be set to display either foreign currency values or Canadian dollar values.

b. False

When you run a General Ledger (or similar) report, a negative amount showing for the Exchange Gain/Loss account means you have lost money as a result of currency exchange.

a. True b. False

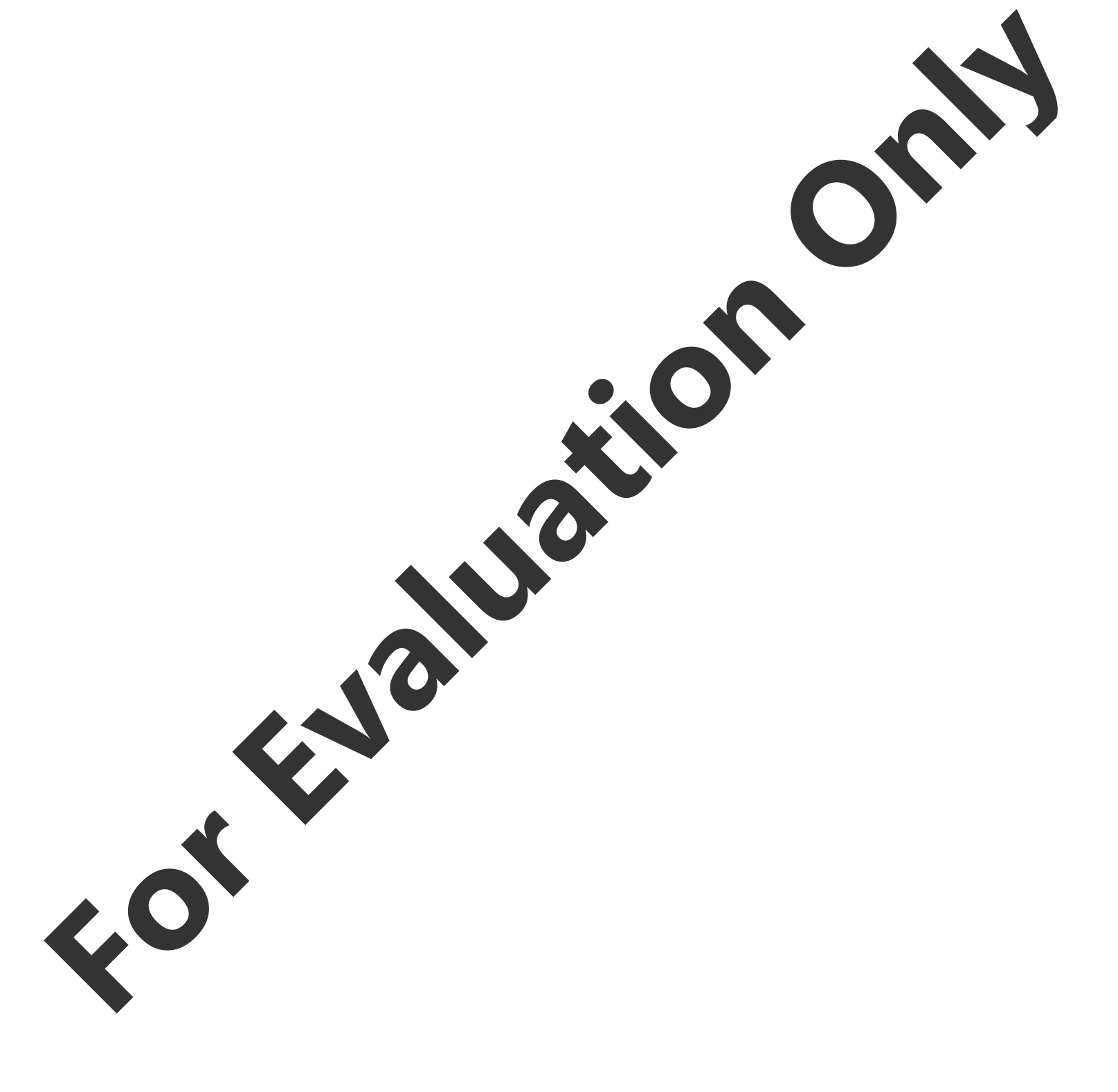